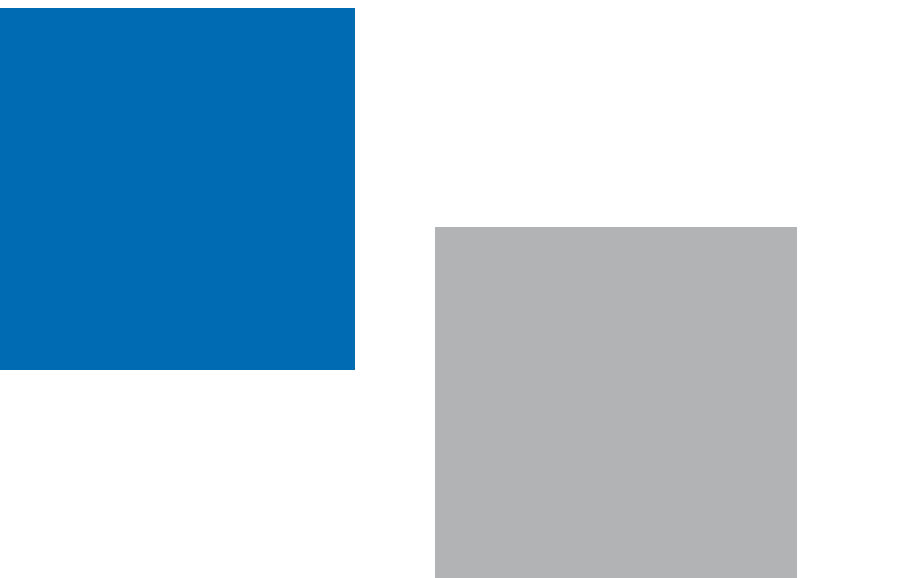

# polenes.com en el móvil

Javier Subiza Garrido-Lestache<br/>Jesús Pola PolaClínica Subiza de Madrid<br/>Centro Médico de Alergia y Asma de Zaragoza, S.C.Ángel Moral de Gregorio<br/>Francisco Feo BritoSección de Alergia Hospital Virgen del Valle de Toledo<br/>Sección de Alergia del Hospital General de Ciudad Real

## Objetivo/introducción

España encabeza Europa en penetración de smartphones entre la población, con un 33% de la misma. Además los españoles usan cada vez más los dispositivos móviles para conectarse a internet y según un estudio de Nielsen, ya más de 4 millones de internautas acceden al ciberespacio desde su móvil.

Nuestro objetivo fue adaptar la web **polenes.com** (web oficial del Comité de Aerobiología de la SEAIC) para su uso en teléfonos móviles

#### Métodos

Se realizó una adaptación y cambio de formato de los menús principales para que puedan ser fácilmente visualizados en los dispositivos Android, iPhone y Palm webOS.

### Resultados

Con la nueva aplicación, el usuario puede dejar almacenados qué ciudad y tipos polínicos desea visualizar en su móvil. La visualización es en gráficos de líneas y áreas de gran calidad, junto con tabla de datos numéricos. Una vez configurado, sólo es necesario 2 clic para acceder a la información.

| ••• movistar 중 16:32 ● 54% ■ | Intl movistar 🗢 🎋 16:34 🔮 54% 💷<br>Intl comité de Aerobiología::: | movistar 🗢 16:47 📼                                                                                                    | 🗤 novistar 奈 16:49 🔮 50% 💷 | Nolver Cráficas          | ••• movistar 🗢 16:53 📼 | Queno-Amaran   |
|------------------------------|-------------------------------------------------------------------|----------------------------------------------------------------------------------------------------|----------------------------|--------------------------|------------------------|----------------|
| Q polenes . com              | www.polones.com/ × Buscar                                         |                                                                                                    |                            | Volver Graficas • Inicio | Cupresáceas            | ducito Amaran. |
|                              | Comite de                                                         |                                                                                                    |                            | Comite de                | Fraxinus               | Quercus        |
| polenes.com                  |                                                                   | polenes.com                                                                                                    | SEAIC                      | AGIODIOIOGIA<br>SEAIC    |                        | Rumex          |
| INSTALAR APP                 | Biological and and and a                                          |                                                                                                    |                            |                          | Gramíneas              |                |
|                              | http://www.polenes.com                                            |                                                                                                    | Gráficas                   | Selecciona la estación   | Mercurialis            | Ulmus          |
| Carrier 🦈 10:24 AM           | Se ha detectado que nos está                                      |                                                                                                    |                            |                          |                        | Urticaceae     |
| Comite de<br>Aerobiologia    | visitando desde un dispositivo                                    |                                                                                                    | Datos Numéricos 💿          | Albacete                 | Morus                  |                |
| Gráficas                     | Movil.<br>¿Desea ir a la página específica                        |                                                                                                    |                            | Alcázar                  | Olea                   | Sintomas       |
| Datos Numéricos O            | para estos dispositivos?                                          | The state of the state of the s |                            |                          |                        | Medicación     |

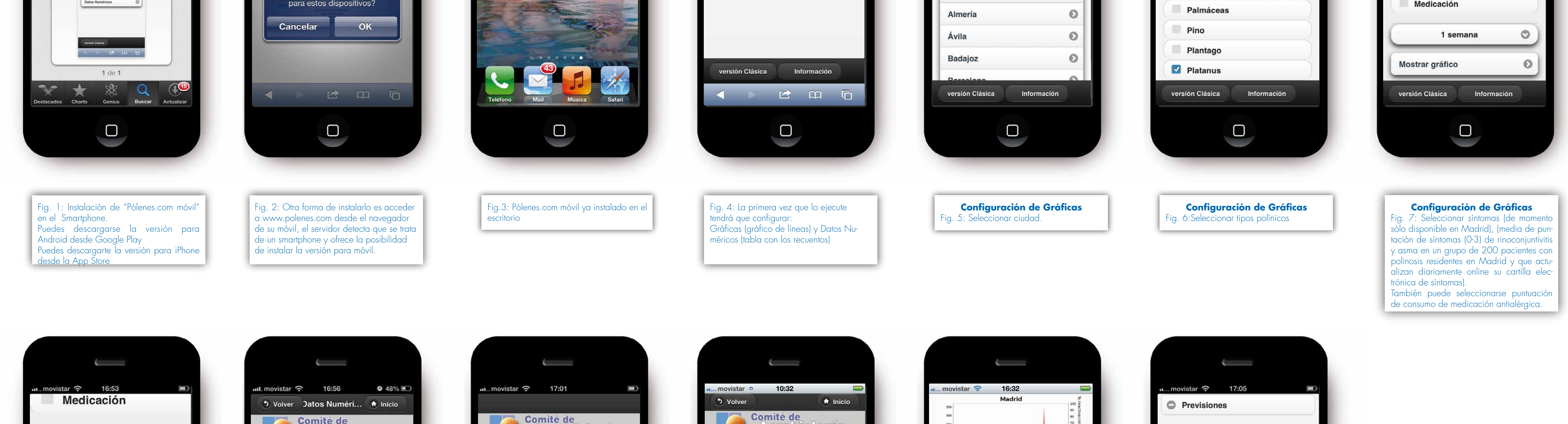

2 meses <u>Mostrar gráfico</u> Previous Next Done 15 días 1 mes ✓ 2 meses IIII. movistar
16:56
48%

Volver
Datos Numéri...
Inicio

Image: State
Inicio
Image: State

Seleccione el tipo de polen y/o espora
Image: State

Todos
Image: State

Abedul
Image: State

Atternaria
Image: State

Artemisa
Image: State

| Comité de<br><u>Aerobiolo</u> | gía |
|-------------------------------|-----|
| Íltimo gráfico                | SHA |
| Gráficas                      | 0   |
| Últimos Datos Numéricos       | Θ   |
|                               |     |

| -1. | movistar              | 0                | 10                | :32                 | _                |            |            |  |
|-----|-----------------------|------------------|-------------------|---------------------|------------------|------------|------------|--|
|     | ৩ Volver              |                  |                   |                     |                  | 🕈 In       | icio       |  |
|     |                       | Co               | mité<br>\Cr(      | e de<br>D           | 00               | QÍ         | 3<br>SEAIC |  |
|     | Recuento o            | de póle<br>aire, | nes de<br>media ( | Gramín<br>diaria) S | eas (gr<br>SEAIC | anos/m     | 13 de      |  |
|     | Recuentos<br>del día: | 02/06<br>S       | 03/06<br>D        | 04/06<br>L          | 05/06<br>M       | 06/06<br>X | 07/06<br>J |  |
|     | Alcázar               | 0                | 0                 | 80                  | 90               | 0          | 0          |  |
|     | Almería               | 2                | 1                 | 5                   | 3                | 0          | 0          |  |
|     | Barcelona             | 5                | 18                | 0                   | 0                | 0          | 0          |  |
|     | Badajoz               | 40               | 80                | 0                   | 0                | 0          | 0          |  |
|     | Bilbao                | 80               | 8                 | 0                   | 0                | 0          | 0          |  |
|     | Burgos                | 13               | 9                 | 20                  | 18               | 30         | 0          |  |
|     | Cáceres               | 17               | 44                | 0                   | 0                | 0          | 0          |  |
|     | Ciudad<br>Real        | 112              | 33                | 54                  | 76               | 0          | 0          |  |
|     |                       |                  |                   |                     |                  |            |            |  |

| movistar 🗢                                           | 10:32                                                                                                    |                                                   |                                  |                                             |  |  |
|------------------------------------------------------|----------------------------------------------------------------------------------------------------|---------------------------------------------------|----------------------------------|---------------------------------------------|--|--|
|                                                      | Madrid                                                                                                    |                                                   |                                  |                                             |  |  |
| 320                                                  |                                                                                                    |                                                   |                                  | 90                                          |  |  |
| 300                                                  |                                                                                                    |                                                   |                                  | 80                                          |  |  |
| 250                                                  |                                                                                                    | 1                                                 |                                  | 60                                          |  |  |
| 200                                                  |                                                                                                    |                                                   | 1                                | - 50                                        |  |  |
| 150                                                  |                                                                                                    |                                                   | AV                               | 40                                          |  |  |
| 100                                                  |                                                                                                    | 1                                                 |                                  | 20                                          |  |  |
| 50                                                   |                                                                                                    | S 10                                              | A DECK OF                        | 10.000                                      |  |  |
| 1 SAV                                                | - VY Y                                                                                                    |                                                   | 1987                             | 10                                          |  |  |
| 0 7-Apr 14-Apr 2                                     | 1-Apr 20-Apr 5-May 12                                                                                                    | -May 19-May                                       | 25-May 2-                        | 10                                          |  |  |
| 0<br>7.Apr 14.Apr 2                                  | 1-Apr 28-Apr 5-May 12<br>Fecha                                                                                               | -May 19-May                                       | y 26-May 2-                      | 10<br>jun                                   |  |  |
| 0<br>7-Apr 14-Apr 2                                  | 1-Apr 28-Apr 5-May 12<br>Fecha<br>as — Sintomas Pini                                                                         | -May 19-May                                       | y 26-May 2-                      | jun e                                       |  |  |
| Datos M<br>Recuento de p                             | 1-Apr 28-Apr 5-May 12<br>Fecha<br>as Sintomas Pini<br>Numéricos                                                              | Hay 19-May<br>tis — Sint                          | omas Asm<br>ón de N              | Aadrid                                      |  |  |
| Datos      Recuento de p     (granos/m               | A-Apr 28-Apr 5-May 12<br>Fecha<br>as — Sintomas Rini<br>Numéricos<br>pólenes para la<br>13 de aire, med                      | tis — Sint<br>s<br>estacij<br>lia diari           | omas Asm<br>ón de M<br>a) SEAI   | Aadrid<br>C                                 |  |  |
| Datos      Recuento de p     (granos/m Polen/ Fecha: | Al-Apr 20-Apr 5-May 12<br>Fecha<br>as Sintomas Pini<br>Numéricos<br>oólenes para la<br>13 de aire, med<br>01/06 02/06<br>V S | tis — Sint<br>a estaci<br>lia diari<br>03/06<br>D | ón de N<br>a) SEAI<br>04/06<br>L | 10<br>0<br>13<br>Madrid<br>IC<br>05/06<br>M |  |  |

| ∎ movistar 🗢 17:05 🔳                  |  |
|---------------------------------------|--|
| Previsiones                           |  |
| Martes 8 de Mayo: Para finales de     |  |
| esta semana, tendremos ya los         |  |
| Madrid en concentraciones reactivas v |  |
| estos se prolongarán hasta la         |  |
| segunda mitad de Junio. Las           |  |
| concentraciones de esta ciudad que    |  |
| observamos en nuestro colector son    |  |
| aranos de pólenes de gramíneas/m3     |  |
| aire) (expresado como suma de los     |  |
| recuentos diarios de abril-Julio),    |  |
| aunque pueden variar desde tan sólo   |  |
| 1.863 granos (1995) a 7.885 granos    |  |

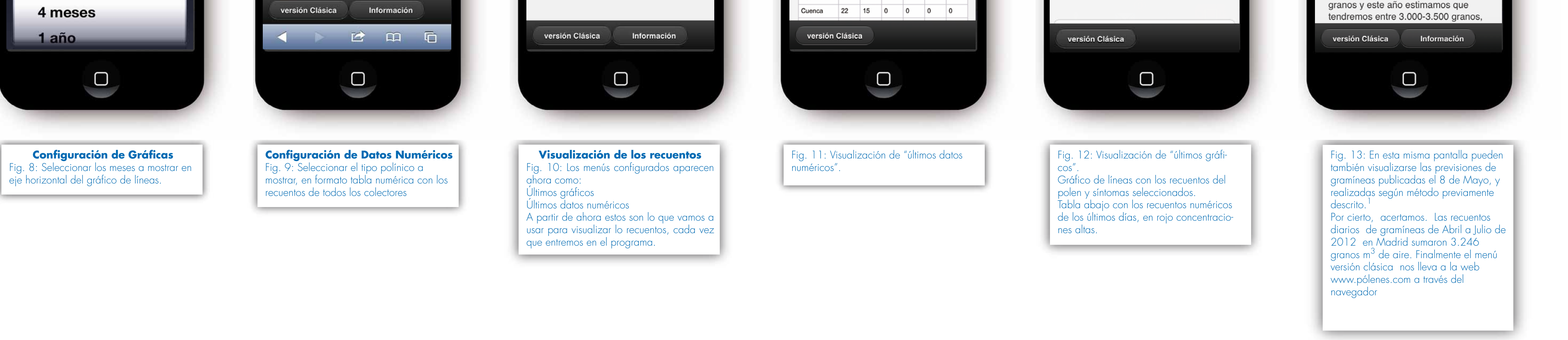

Conclusión Ya puede verse **polenes.com** en los smartphones.

#### Referencia

1. Subiza J, Masiello JM, Subiza JL, Jerez M, Hinojosa M, Subiza E. Prediction of annual variations in atmospheric concentrations of grass pollen. A method based on metereological factors and grain crop estimates. Clin Exp Allergy 1992;22:540-6